## **EXÁMENES REALIZADOS POR ENFERMERÍA**

Para acceder a esta ventana se debe presionar un clic sobre el botón "Exámenes Realizados Por Enfermería" ubicado en la Barra de Herramientas.

| 🎟 🕶 🌌 | 🗭 🏝 🖄 🞾 | 🥶 🎉 🕮 🎼                            |
|-------|---------|------------------------------------|
|       |         | Exámenes Realizados por Enfermería |

A través de esta ventana el personal de enfermería tendrá la posibilidad de registrar los resultados de exámenes de valoración rápida, realizados en las unidades de hospitalización.

En esta pantalla se encuentran predefinidos los exámenes: Cetonuria, Densidad Urinaria, Glucosuria, Hemoglucotest y Ph. Gástrico.

Para realizar un registro:

a) Hacer un clic sobre el botón Nuevo

| Fecha  06/06/2008 | $\checkmark$ | <br> | <br> | <br> |
|-------------------|--------------|------|------|------|
| Hora              |              |      |      |      |
| Fecha Ingreso     |              |      |      |      |
| Cetonuria         |              |      |      |      |
| Densidad urinaria |              |      |      |      |
| Glucosuria        |              |      |      |      |
| Hemoglucotest     |              |      |      |      |
| Ph gástrico       |              |      |      |      |
| Usuario           |              |      |      |      |
|                   |              |      |      |      |
|                   |              |      |      |      |
|                   |              |      |      |      |
|                   |              |      |      |      |
|                   |              |      |      |      |
|                   |              |      |      |      |
|                   |              |      |      |      |
|                   |              |      |      |      |
|                   |              |      |      |      |
|                   |              |      |      |      |
|                   |              |      |      |      |
| Nota Enfer.       |              |      |      |      |

b) Esta acción habilitará una columna en color amarillo que permite el registro de los datos obtenidos de la valoración rápida realizada.

c) Por defecto encontramos la hora en 00:00, al grabar quedará ésta. Es necesario ingresar la hora real, digitando sólo los dígitos, los dos puntos (:) se encuentran predeterminados.

| Fecha 06/06/2008                  | < >           |                |   |   |                      |      | C                |
|-----------------------------------|---------------|----------------|---|---|----------------------|------|------------------|
| Hora                              | 00:00         |                |   |   |                      |      | -                |
| Fecha Ingreso                     | 06/06/2008    |                |   |   |                      |      |                  |
| Cetonuria                         |               |                |   |   |                      |      |                  |
| Densidad urinaria                 |               |                |   |   |                      |      |                  |
| Glucosuria                        |               |                |   |   |                      |      |                  |
| Hemoglucotest                     |               |                |   |   |                      |      |                  |
| Ph gástrico                       |               |                |   |   |                      |      |                  |
| Usuario                           | ENF_MROM      |                |   |   |                      |      |                  |
|                                   |               |                |   |   |                      |      |                  |
|                                   |               |                |   |   |                      |      |                  |
|                                   |               |                |   |   |                      |      |                  |
|                                   |               |                |   |   |                      |      |                  |
|                                   |               |                |   |   |                      |      |                  |
|                                   |               |                |   |   |                      |      |                  |
|                                   |               |                |   |   |                      |      |                  |
|                                   |               |                |   |   |                      |      |                  |
|                                   |               |                |   |   |                      |      |                  |
|                                   |               |                |   |   |                      |      |                  |
|                                   |               |                |   |   |                      |      |                  |
| Nota Enfer.                       |               |                |   |   |                      |      |                  |
|                                   |               |                |   |   |                      |      |                  |
| Usuario Conectado:<br>ENF_MROMERO | <u>N</u> uevo | <u>G</u> rabar | < | > | Ingresar <u>E</u> xa | imen | <u>C</u> ancelar |

d) Los datos numéricos decimales deben ser digitados con coma. El Panel de Enfermería no reconoce el formato punto. Al finalizar en registro presionar el botón grabar.

| Panel de | e Control  🕅                                      |
|----------|---------------------------------------------------|
| 8        | ¿ Esta seguro de grabar los Examenes realizados ? |
|          | Sí No                                             |

|                         | 15.10      | <br> | <br> |  |
|-------------------------|------------|------|------|--|
| Hora                    | 15:18      | <br> | <br> |  |
| Fecha Ingreso           | 06/06/2008 |      |      |  |
| Cetonuria               |            |      |      |  |
| )ensidad urinaria       |            |      |      |  |
| àlucosuria              |            |      |      |  |
| lemoglucotest           | 110        |      |      |  |
| <sup>o</sup> h gástrico |            |      |      |  |
| Jsuario                 | ENF_MROM   |      |      |  |
|                         |            |      |      |  |
|                         |            |      |      |  |
|                         |            |      |      |  |
|                         |            |      |      |  |
|                         |            |      |      |  |
|                         |            |      |      |  |
|                         |            |      |      |  |
|                         |            |      |      |  |
|                         |            |      |      |  |
|                         |            |      |      |  |
|                         |            |      |      |  |

Existe un parámetro de holgura de 60 minutos de anticipación y retraso en el registro respecto a la hora actual para el registro de exámenes realizados por enfermería.

Cuando la hora ingresada tiene anticipación mayor al rango o cuando se registra retrasado según lo definido por el parámetro de holgura, el panel de enfermería despliega el siguiente mensaje e impide la grabación de los datos asociados:

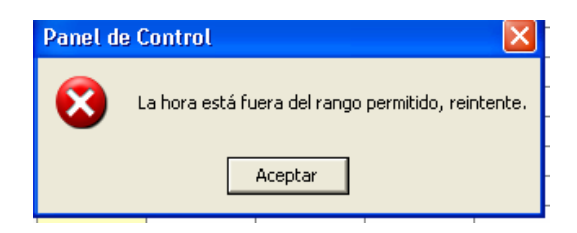

También es posible registrar una "Nota de Enfermería voluntaria" asociada a una columna con registros, en la cual se pueden incluir datos complementarios al control.

Es necesario seleccionar en la última fila correspondiente a Nota de Enfermería la celda de la columna en que se requiere registrar, con el botón derecho del Mouse se habilita "Notas de Enfermería", seleccionar con un clic éste mensaje.

| Hora              | 15:18  |      |               |             |      |       | * |
|-------------------|--------|------|---------------|-------------|------|-------|---|
| Fecha Ingreso     | 06/06/ | 2008 |               |             |      |       |   |
| Cetonuria         |        |      |               |             |      |       |   |
| Densidad urinaria |        |      |               |             |      |       |   |
| Glucosuria        |        |      |               |             |      |       |   |
| Hemoglucotest     | 110    |      | Notas de Enfr | ermería     |      |       |   |
| Ph gástrico       |        | 1    | Notas de Enir | criticita F |      |       |   |
| Usuario           | ENF_M  | IROM |               |             |      |       |   |
|                   |        |      |               |             |      |       |   |
|                   |        |      |               |             |      |       |   |
|                   |        |      | -             | -           | <br> | <br>- |   |

Ventana para registro en texto libre, cerrar presionando OK o Enter.

| Exámenes Realizados por Enfermería |            |
|------------------------------------|------------|
| Ingrese la Nota de Enfermería      | <u>0</u> K |
|                                    | Cancel     |
|                                    |            |
|                                    |            |
|                                    |            |
|                                    |            |

La nota de enfermería voluntaria queda representada por ícono gráfico. El botón derecho sobre la nota, muestra el registro asociado.

| Nota Enfer. | 87 |
|-------------|----|
|-------------|----|

Si es necesario registrar otros exámenes realizados por enfermería, que no se encuentre entre los predefinidos, presionar botón "Ingresar examen":

| Nota Enfer.          | 87            |                |       |   |                         |                  |
|----------------------|---------------|----------------|-------|---|-------------------------|------------------|
|                      |               |                |       |   |                         |                  |
| Usuario Conectado: – |               |                |       |   | 1                       | 1                |
| ENF_MROMERO          | <u>N</u> uevo | <u>G</u> rabar | <hr/> | > | Ingresar <u>E</u> xamen | <u>C</u> ancelar |

Se habilita el cuadro inferior para escribir en él y registrar el examen requerido.

| Nota Enfer.                       | 8             |                |   |   |                      |     | <b>▼</b>         |
|-----------------------------------|---------------|----------------|---|---|----------------------|-----|------------------|
| Test del Coagulo                  |               |                |   |   |                      |     |                  |
| Usuario Conectado:<br>ENF_MROMERO | <u>N</u> uevo | <u>G</u> rabar | < | > | Ingresar <u>E</u> xa | men | <u>C</u> ancelar |

Al grabar, este nuevo examen se incorpora a la lista de la columna izquierda.

| Fecha 06/06/2008  | < >        |      |  | 1    |   |
|-------------------|------------|------|--|------|---|
| Hora              | 15:18      |      |  |      | • |
| Fecha Ingreso     | 06/06/2008 |      |  |      |   |
| Cetonuria         |            |      |  |      |   |
| Densidad urinaria |            |      |  |      |   |
| Glucosuria        |            |      |  |      |   |
| Hemoglucotest     | 110        |      |  |      |   |
| Phigastico        |            |      |  |      | - |
| Test del Coagulo  |            |      |  |      |   |
| Usuario           | ENF_MRUM   | <br> |  | <br> | + |
|                   |            |      |  |      |   |
|                   |            |      |  |      |   |
|                   |            |      |  |      |   |
|                   |            |      |  |      |   |
|                   |            |      |  |      |   |
|                   |            |      |  |      |   |
|                   |            |      |  |      |   |
|                   |            |      |  |      |   |
|                   |            |      |  |      |   |
|                   |            |      |  |      |   |
|                   |            | <br> |  | ľ    | _ |

Para Salir de esta ventana se debe presionar un clic en el botón Salir.

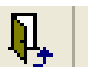

Este Nuevo exámen es valido para las 24 horas, al día siguiente será necesario ingresarlo nuevamente.

Si se requiere visualizar la información de días anteriores seguir los pasos a continuación:

a) Ubicar el cursor sobre uno de los botones, situados al lado de "Fecha" dependiendo si se necesita avanzar o retroceder en los días

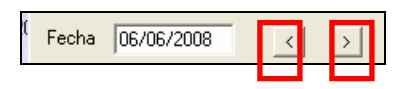

b) Dar un clic sobre el botón correspondiente, hasta encontrar la fecha de los registros a visualizar.